## Получение доступа к ВС

Предоставление сведений по запросам Росреестра от ОГВ субъектов РФ и ОМСУ

V 1.0.1

СРАЗУ ПОЛУЧАЕМ ДЛЯ ПРОДУКТИВНОЙ СРЕДЫ

Заходим в ЛКУВ <u>https://lkuv.gosuslugi.ru/</u>

Далее все делаете по скриншотам и выбираете СИР для своего мунобразования.

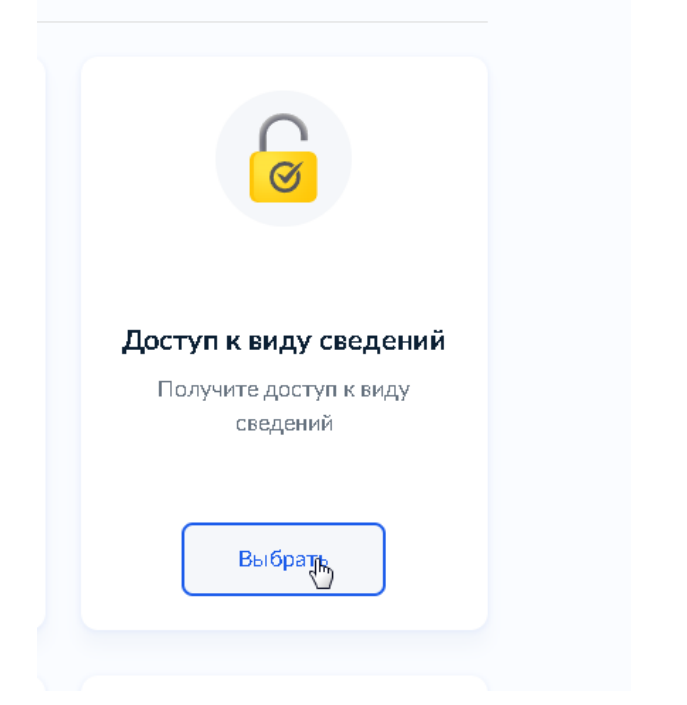

| Выберите среду СМЭВ |   |
|---------------------|---|
| Продуктивная ср())а | > |
| Тестовая среда      | > |
| Среда разработки    | > |
|                     |   |

## Выберите вид сведений

Поиск по наименованию или URI

ний по запросам Росреестра от ОГВ субъектов РФ и ОМСУ

 $\times$ 

Предоставление сведений по запросам Росреестра от ОГВ субъекто в РФ и ОМСУ http://rosreestr.ru/ogv-informat

## Выберите версию вида сведения

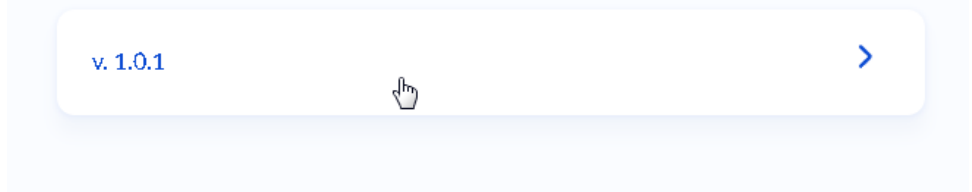

## Выберите систему

Выбранной системе после подтверждения технической готовности будет предоставлен доступ в продуктивной среде СМЭВ. Если подходящая система отсутствует в списке, Добавьте новую систему

|                                                               | Q |
|---------------------------------------------------------------|---|
| СИР Администрации городского округа Первоуральск<br>372701_35 | > |

## Выберите систему для тестирования

Выбранная система будет использоваться для подтверждения технической готовности использовать версию вида сведений в тестовой среде СМЭВ.

Если подходящая система отсутствует в списке, Добавьте новую систему

| Поиск по наименованию или мнемонике                           | Q |
|---------------------------------------------------------------|---|
| СИР Администрации городского округа Первоуральск<br>372701_3T | > |

## Выберите роль

| Ответчик                                                                                                    | > |
|----------------------------------------------------------------------------------------------------|---|
| Участник информационного взаимодействия, выступающий в роли<br>Поставщика видов сведений. Фбеспечивает предоставление ВС Пот<br>ребителям по запросу. |   |
|                                                                                                    |   |

ДАЛЕЕ в качестве кода маршрутизации указывать ОКТМО (УКАЗАН ДЛЯ ПЕРВОУРАЛЬСКА НА СКРИНЕ)

## Укажите код маршрутизации

Код, по которому производится табличная маршрутизация. Формируется в соответствии с требованиями, указанными в руководстве пользователя вида сведений, к которому предоставляется доступ.

| Код      |  |
|----------|--|
| 65753000 |  |
|          |  |
|          |  |
|          |  |

# Вы уверены, что хотите начать процедуру подтверждения технической готовности?

Проверьте корректность указанных данных

#### Общие сведения

Система в продуктивной среде

СИР Администрации городского округа Первоуральск

Мнемоника

372701\_3S

Система в тестовой среде

СИР Администрации городского округа Первоуральск

Мнемоника

372701\_3T

Роль

Ответчик

Вид сведения

Предоставление сведений по запросам Росреестра от ОГВ субъектов РФ и ОМСУ

Версия

v 1.0.1

URI http://rosreestr.ru/ogv-information

Код маршрутизации

65753**000** 

Да, увер Ін

Нет, отменить действие

После будет сообщение:

## Для подтверждения технической готовности выполните 🗙 указанные шаги

Шаг 1. Инициируйте отправку эталонного запроса в тестовой среде СМЭВ в адрес выбранной ИС кнопкой **"Отправить запрос"**. Запрос будет отправлен от эмулятора ЛК УВ.

Шаг 2. Получите отправленный запрос методом GetRequest в тестовой среде СМЭВ и подтвердите получение запроса методом Ack, используя идентификатор полученного сообщения.

Шаг 3. Отправьте эталонный ответ методом SendResponse по выбранной версии BC http://rosreestr.ru/ogv-information/1.0.1 в адрес тестовой среды СМЭВ.

### Посмотреть статус

Нужно протестироваться.

Заходим сюда:

https://svcdev-a06.test.gosuslugi.ru:3006/tp-manager/#/new

Перед отправкой необходимо убедиться в загруженном сертификате ОГВ в АРМ тестирования и в тестовую среду ЛК УВ ИС СИР «муниципального образования»

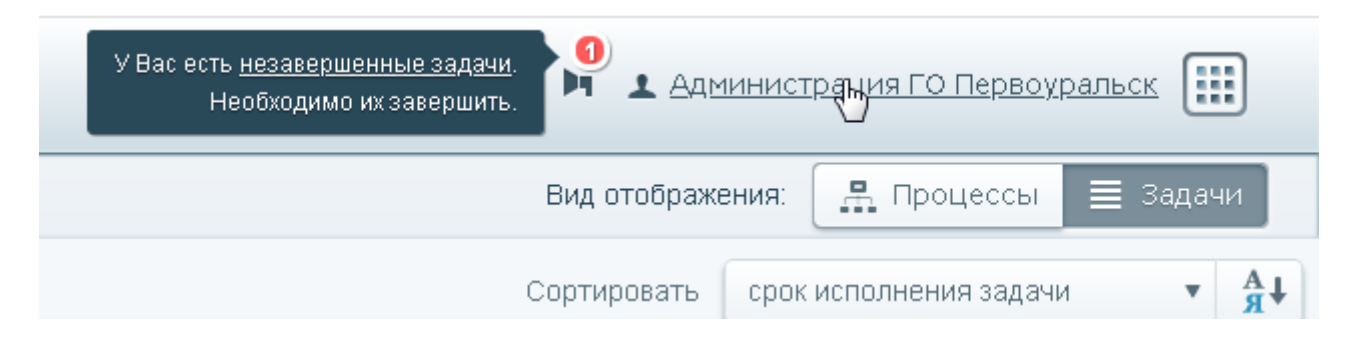

| Основные данные Ключи ЭП ОВ                                         |                                         |
|---------------------------------------------------------------------|-----------------------------------------|
| -Ключ ЭП ОВ подразделения для СМЭВ :                                | 2                                       |
| Имя контейнера:<br>admp2023                                         |                                         |
| Серийный номер: 135561804535214513060898341153919353793             |                                         |
| Тип криптопровайдера:<br>КриптоПро                                  |                                         |
| Срок действия:<br>С<br>16.01.2023                                   | по<br>10.04.2024                        |
| Загружен пользователем:<br>Pervouralsk                              | Дата загрузки:<br>15.02.2023<br>Удалить |
| -Ключ ЭП ОВ подразделения для СМЭВ :<br>Имя контейнера:<br>admp2023 | 3                                       |
| Серийный номер:<br>135561804535214513060898341153919353793          |                                         |
| Тип криптопровайдера:<br>КриптоПро                                  |                                         |
| Срок действия:<br>С<br>16 01 2023                                   | <b>ПО</b>                               |
| 10.01.2023                                                          | 10.04:2024                              |

#### Далее

В продуктивной среде ЛК УВ ИС СИР «муниципального образования» переходим во вкладку Мои системы и ищем ВС Предоставление сведений по запросам Росреестра от ОГВ субъектов РФ и

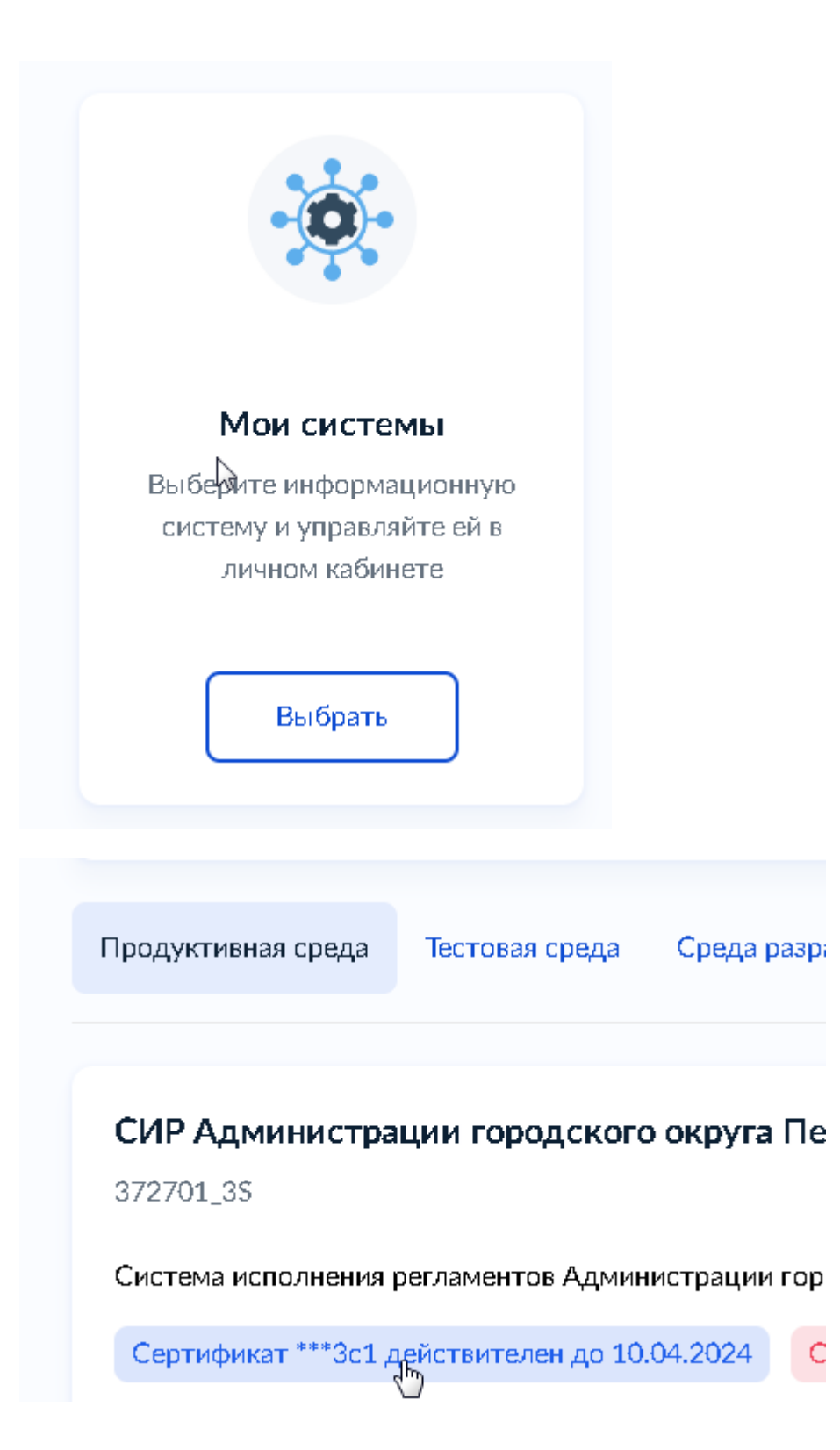

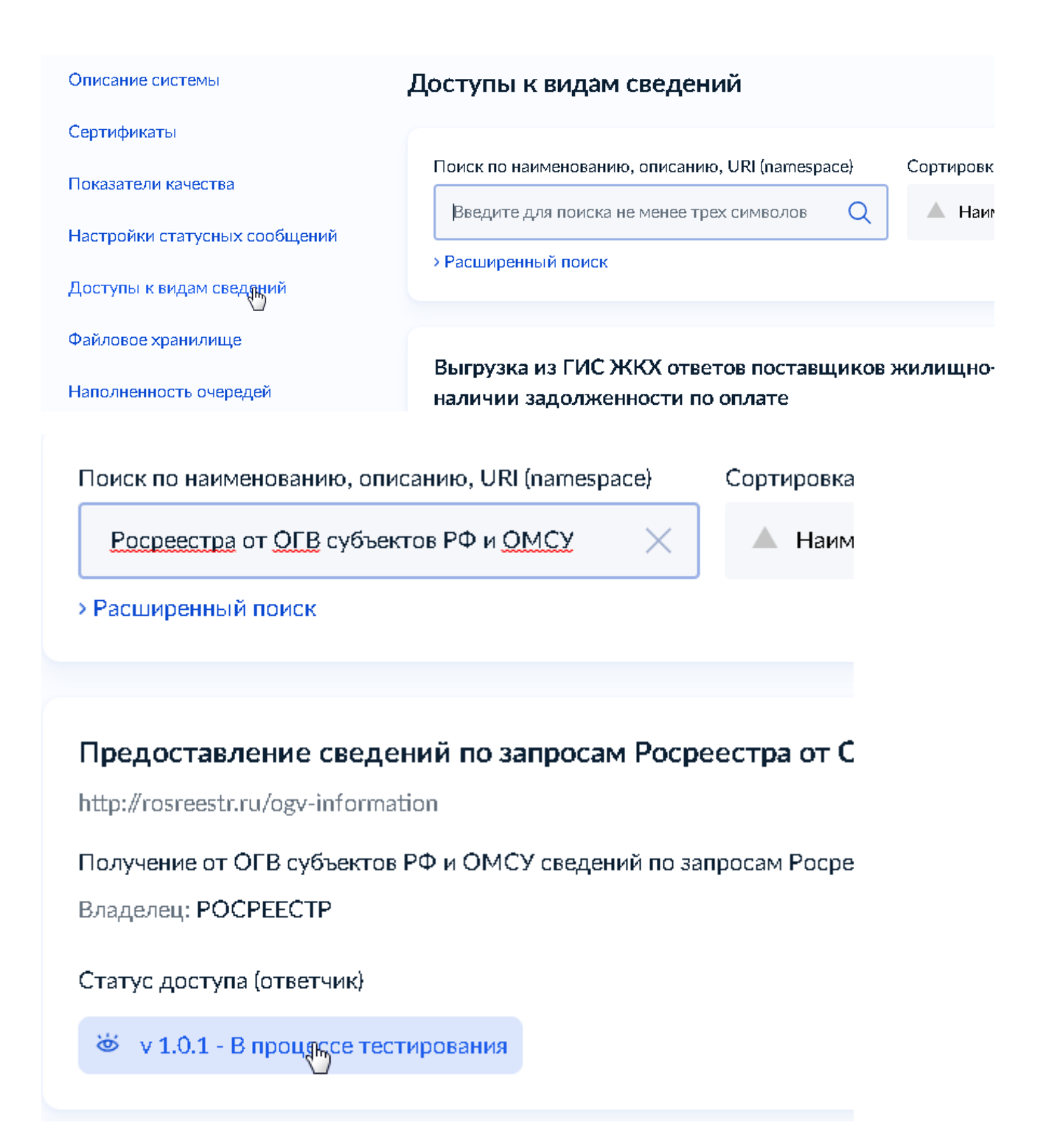

Нажимаем в процессе тестирования

## v 1.0.1 - В процессе тестирования

Последнее обновление: 12.04.2023, 18:43 Обновить данные

#### Тестовая среда

| 1 | Отправка запроса от эмулятора ЛК УВ<br>(SendRequestRequest)<br>Отправьте запрос от эмулятора ЛК УВ<br>нажатием кнопки "Отправить запрос",<br>расположенной на данной форме ниже | - |
|---|----------------------------------------------------------------------------------------------------|---|
| 2 | Доставка запроса в очередь ответчика                                                                                                    | - |
| 3 | Получение запроса ответчиком (AckRequest)                                                                                                    | - |
| 4 | Отправка ответа ответчиком<br>(SendResponseRequest)                                                                                                    | - |
| Q | Получение ответа эмулятором ЛК УВ                                                                                                    | - |

Роль

### Ответчик

Дата запроса на получение доступа 12.04.2023

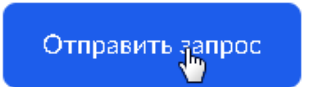

Через пару минут обновляем данные

## v 1.0.1 - В процессе тестирования

Последнее обновление: 12.04.2023, 18:43 Обновнить данные

## Тестовая среда

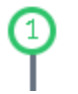

Отправлен запрос эмулятором ЛК УВ (SendRequestRequest)

12.04.2023 18:44

х

X

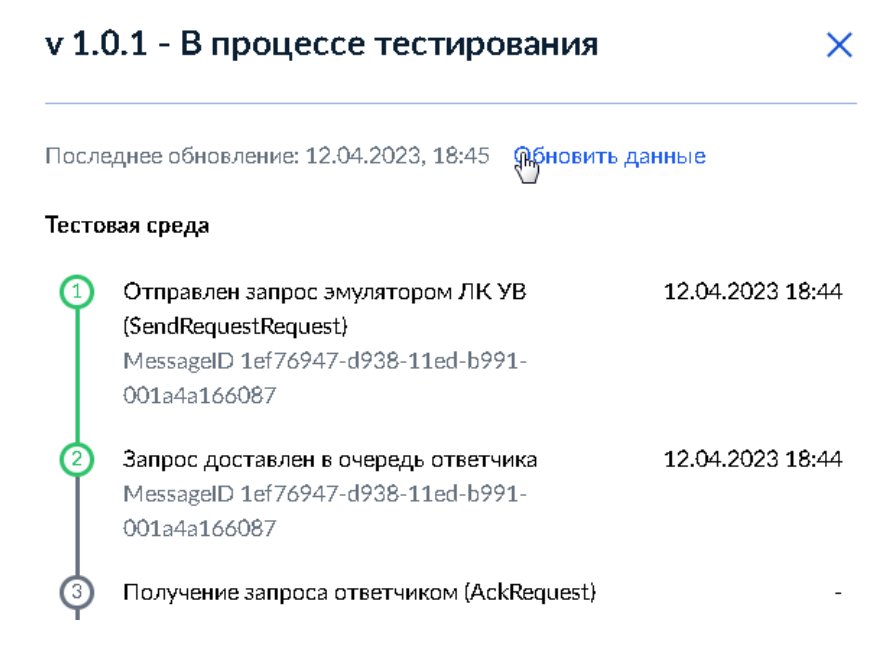

Вообщем надо чтобы все этапы были зеленого цвета, ждем...

#### Тестовая среда

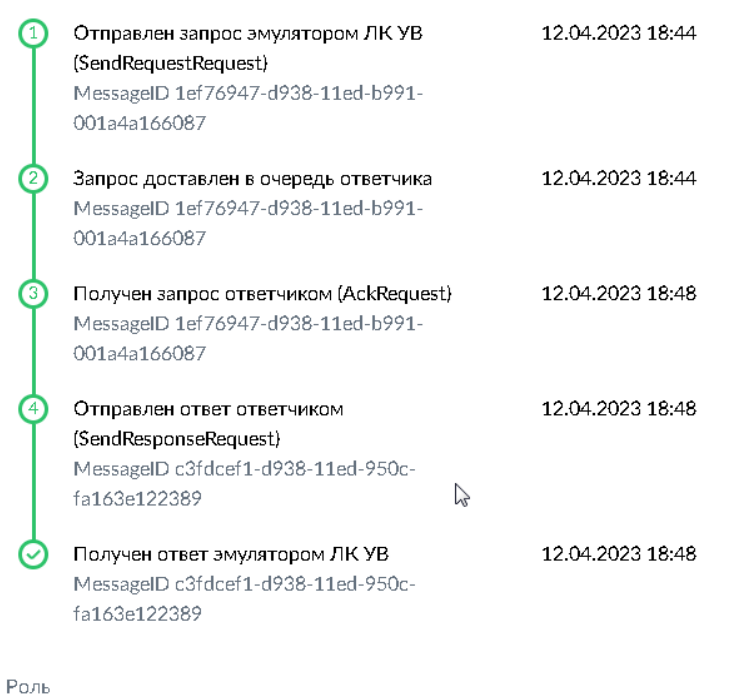

Ответчик

Предоставление сведений по запросам Росреестра от ОГВ субъектов РФ и ОМСУ http://rosreestr.ru/ogv-information Получение от ОГВ субъектов РФ и ОМСУ сведений по запросам Росреестра Владелец: РОСРЕЕСТР Статус доступа (ответчик) © v1.0.1 - Доступ в ПСМЭВ получен

Доступ получен.

Направляете заявку в техподдержку ГБУ СО «Оператор электронного правительства», адрес электронной почты sd@egov66.ru, для настройки специалистов к данному виду сведения